**Pass-Through Entity Tax – Illinois** 

S-Corps & Partnerships (LLCs)

Mytax.illinois.gov

### Here is a Video to Get Started:

https://www.loom.com/share/5d5eddac9a124c158a5f2b6d2080e43a

#### STEP 1:

Business Income Tax – CLICK "Manage Payments and Returns"

#### STEP 2:

#### Ensure the Manage Payments and Returns view looks like the following:

| Accounts            |   | Show     |   | For Periods    |   |
|---------------------|---|----------|---|----------------|---|
| Business Income Tax | ~ | Payments | ~ | Current Period | ~ |
|                     |   | All      | ~ |                |   |

#### STEP 3:

Under the Period Column, CLICK the year-end date.

For example, if you are making a Pass-Through Entity Tax Payment for the 2023 tax year, you will CLICK 12/31/2023.

### STEP 4:

On the next screen, you will see a blue: MAKE A PAYMENT button near the upper right corner.

CLICK on this button.

### STEP 5:

You will brought to a screen asking you do you want to pay by Bank Account Debit – select this one.

## STEP 6:

Next, you will see this screen.

# If you are an S-Corp, you will CLICK IL-1120-ST Payment.

# If you are a LLC/Partnership, you will CLICK IL-1065 Payment

| Select payment type       |                                                                                                    |
|---------------------------|----------------------------------------------------------------------------------------------------|
| Balance Due Payment       | Make a payment on an amount owed on a bill or notice from the department                                      |
| IL-1041 Payment           | IL-1041 Fiduciary Income and Replacement Tax Return payment                                                   |
| IL-1065 Payment           | IL-1065 Partnership Replacement Tax Return payment                                                            |
| IL-1120 Estimated Payment | To make an estimated payment, please use the payment type associated with the return you are filing.          |
| IL-1120 Payment           | IL-1120 Corporation Income and Replacement Tax Return payment                                                 |
| IL-1120-ST Payment        | IL-1120-ST Small Business Corporation Replacement Tax Return payment                                          |
| IL-505-B Payment          | To make an extension payment, use the payment type associated with the return you are filing.                 |
| IL-516-B Payment          | To make a pass-through prepayment, please use the the payment type associated with the return you are filing. |
| IL-516-I Payment          | To make a pass-through prepayment, please use the the payment type associated with the return you are filing. |
| IL-990-T Payment          | IL-990-T Exempt Organization Income and Replacement Tax Return payment                                        |
| Web Audit Payment         | Make a payment for a liability resulting from an Audit.                                                       |